#### การใช้งานโปรแกรม Adobe Photoshop CS 2

# ตอนที่ 5

# การสร้างหน้ากระดาษ (Drawing) และการใส่ Effect

# การสร้างหน้ากระดาษ (Drawing) ใหม่สำหรับใช้งาน

ในการสร้างพื้นที่ในการออกแบบงานนั้นสามารถทำได้โดยมีขั้นตอนดังนี้

- 1. คลิกเมนู File→ เลือกคำสั่ง New...หรือ < Ctrl+N >
- 2. กำหนดคุณสมบัติของหน้ากระดาษใหม่
- 3. คลิกปุ่ม OK

|                                       | ชื่อไฟล์                                 |   |                        |                            |
|---------------------------------------|------------------------------------------|---|------------------------|----------------------------|
| New                                   |                                          |   | ×                      |                            |
| Name:                                 | Untitled-1                               |   | ОК                     |                            |
| Preset: Clipboard                     | <b>~</b>                                 |   | Cancel                 |                            |
| Width:                                | 210 pixels                               | ~ | Save Preset            | กำหนดความกว้างกระดาษ       |
| Height:                               | 133 pixels                               | ~ |                        | กำหนดความสูงกระดาษ         |
| Resolution:                           | 72 pixels/inch                           | ~ | ←                      | — ความละเอียดภาพ           |
| Color Mode:                           | RGB Color 🛛 8 bit                        | ~ | <b>«</b>               | — โหมดสี                   |
| Background Contents:                  | White                                    | ~ | ← Image Size:<br>81.8K | — กำหนดพื้นหลังของภาพ      |
| 🔕 Advanced ———                        |                                          |   |                        |                            |
| Color Profile:<br>Pixel Aspect Ratio: | Working RGB: sRGB IEC61966-2.1<br>Square | ~ | ←───                   | — กำหนดความละเอียดสี/จอภาพ |
|                                       |                                          |   | ]                      |                            |

# **ภาพที่ 5-1** แสดงขั้นตอนการสร้างหน้ากระดาษ (Drawing) ใหม่สำหรับใช้งาน

| คุณสมบัติของหน้าต่าง New                 |                             |  |  |  |  |
|------------------------------------------|-----------------------------|--|--|--|--|
| Name                                     | ชื่อของไฟล์งาน              |  |  |  |  |
| Image Size                               | ขนาดของไฟล์ใหม่ที่สร้างขึ้น |  |  |  |  |
| Preset Size                              | ขนาดของกระดาษใช้งาน         |  |  |  |  |
| Width                                    | ความกว้างกระดาษ             |  |  |  |  |
| Height                                   | ความสูงกระดาษ               |  |  |  |  |
| Resolution                               | ความละเอียดของภาพ           |  |  |  |  |
| Color Mode                               | โหมดสีที่ใช้งาน             |  |  |  |  |
| Background Contents รูปแบบพื้นหลังของงาน |                             |  |  |  |  |

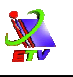

| คุณสมบัติของหน้าต่าง New (ต่อ) |                                     |  |  |  |  |
|--------------------------------|-------------------------------------|--|--|--|--|
| White                          | พื้นขาว                             |  |  |  |  |
| Background Color               | พื้นสีของBackground Color           |  |  |  |  |
| Transparent                    | พื้นโปร่งใส                         |  |  |  |  |
| Advanced                       | กำหนดความละเอียดของสีที่ใช้กับจอภาพ |  |  |  |  |

### การใส่ Effect

การใส่รูปแบบพิเศษในลักษณะต่างๆ ให้กับภาพนั้น สามารถช่วยให้ภาพน่าสนใจมาก ยิ่งขึ้น ด้วยรูปแบบของลักษณะพิเศษที่มีหลากหลายรูปแบบ และการปรับแต่งที่ง่ายต่อการใช้งาน ซึ่งมีขั้นตอนในการตกแต่งดังนี้

# ขั้นตอนการใส่ Effect

- 1. คลิกเลือกเลเยอร์ที่ต้องการใส่ Effect
- 2. เลือกที่เมนูคำสั่ง Filter **→** เลือกชุดของรูปแบบ Effect เช่น Artistic
- 3. เลือกรูปแบบย่อยของ Effect

| 📝 Adobe Photoshop            |                                |                                   |
|------------------------------|--------------------------------|-----------------------------------|
| File Edit Image Layer Select | Filter View Window Help        |                                   |
| 🗄 🛌 👻 Auto Select Layer 💟    | Last Filter Ctrl+F             | 임 폭감을 배해.                         |
|                              | Extract Alt+Ctrl+X             |                                   |
|                              | Filter Gallery                 |                                   |
| - All a                      | Liquify Shift+Ctrl+X           |                                   |
|                              | Pattern Maker Alt+Shift+Ctrl+X |                                   |
|                              | Artistic                       | Colored Pencil                    |
| P.*                          | Blur                           | Cutout                            |
| <b>女</b> <i>义</i>            | Brush Strokes                  | Dry Brush                         |
| A A                          | Distort                        | Film Grain                        |
| 8 . S .                      | Noise                          | Fresco                            |
| 📥 <i>I</i> .                 | Pixelate                       | Neon Glow                         |
| <i>a</i> , <b>a</b> ,        | Render                         | Paint Daubs                       |
|                              | Sharpen                        | <ul> <li>Palette Knife</li> </ul> |
| 0.4                          | Sketch                         | <ul> <li>Plastic Wrap…</li> </ul> |
| <b>A</b> , T,                | Stylize                        | Poster Edges                      |
|                              | Texture                        | <ul> <li>Rough Pastels</li> </ul> |
|                              | Video                          | <ul> <li>Smudge Stick</li> </ul>  |
| J. /.                        | Other                          | Sponge                            |
| <u> </u>                     | Digimarc                       | Underpainting     Watercolor      |

ภาพที่ 5-2 แสดงขั้นตอนการใส่ Effect

- 4. คลิกเลือกแล้วรอดูผลลัพธ์สักครู่ในช่องตัวอย่าง
- 5. ทำการปรับแต่งค่าคุณสมบัติเพิ่มเติม จากหน้าต่างทางด้านขวา ของ Effect นั้นๆ
- 6. คลิกที่ปุ่ม OK

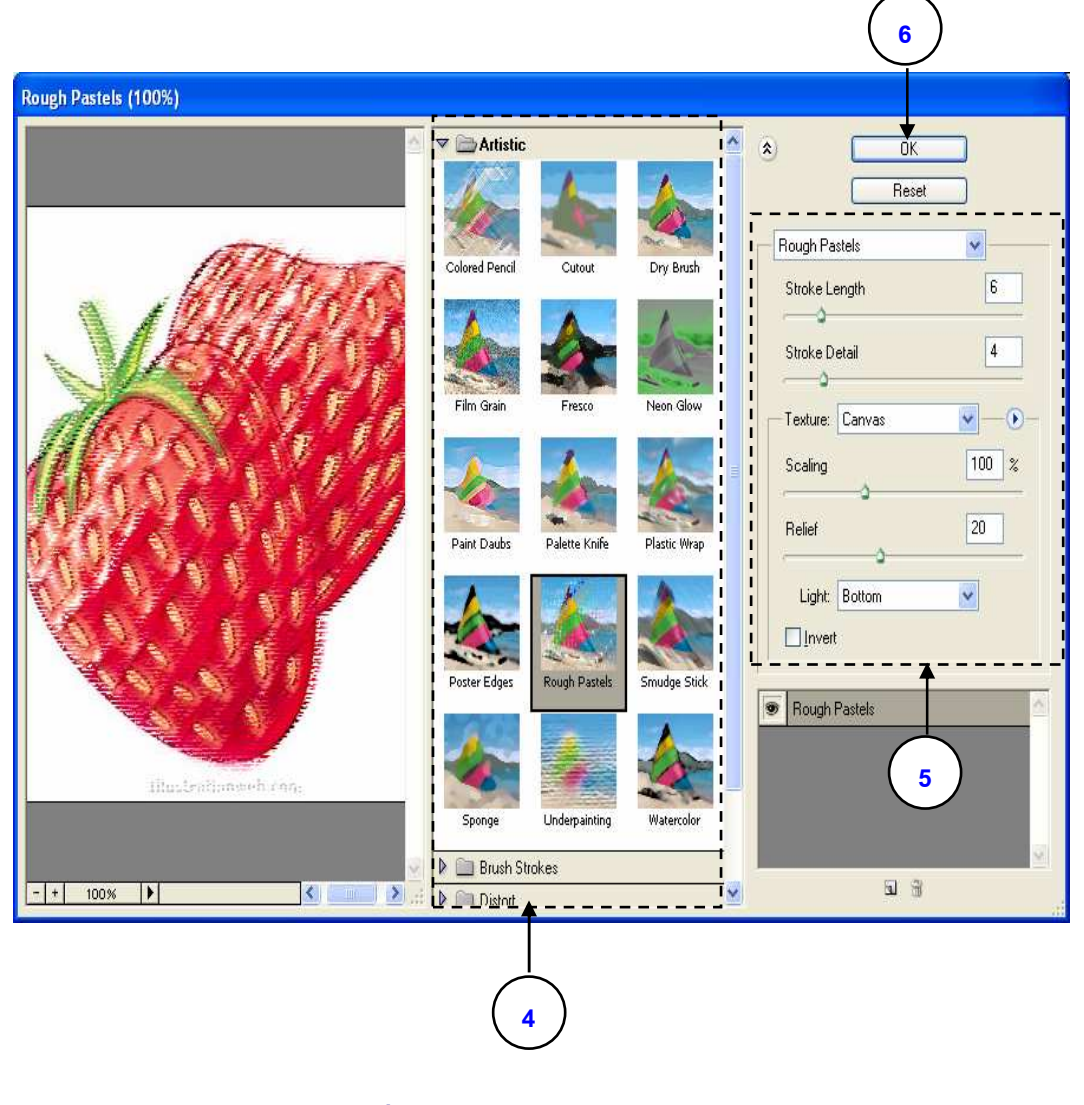

**ภาพที่ 5-3** แสดงการเลือกใช้ Effect

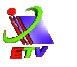

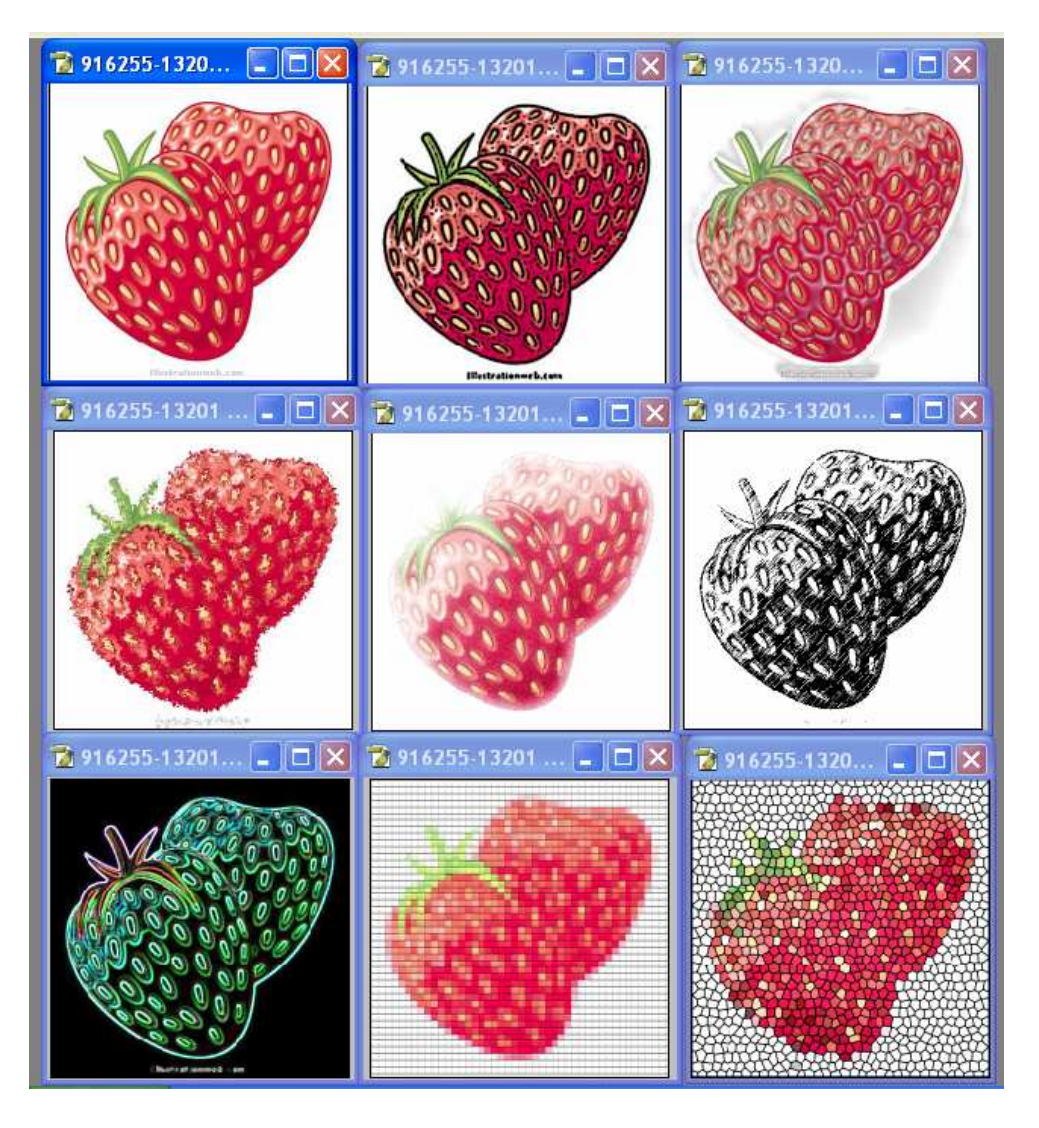

### ภาพที่ 5-4 แสดงรูปแบบต่างๆ ของการใช้งาน Effect

# ด้วอย่างการประยุกต์ภาพจากการใช้ Filter

- 1. เปิดภาพที่ต้องการตกแต่งขึ้นมาโดยไปที่เมนู File 🔶 เลือกคำสั่ง Open
- 2. เลือกรูปที่ต้องการ
- 3. คลิกปุ่ม Open

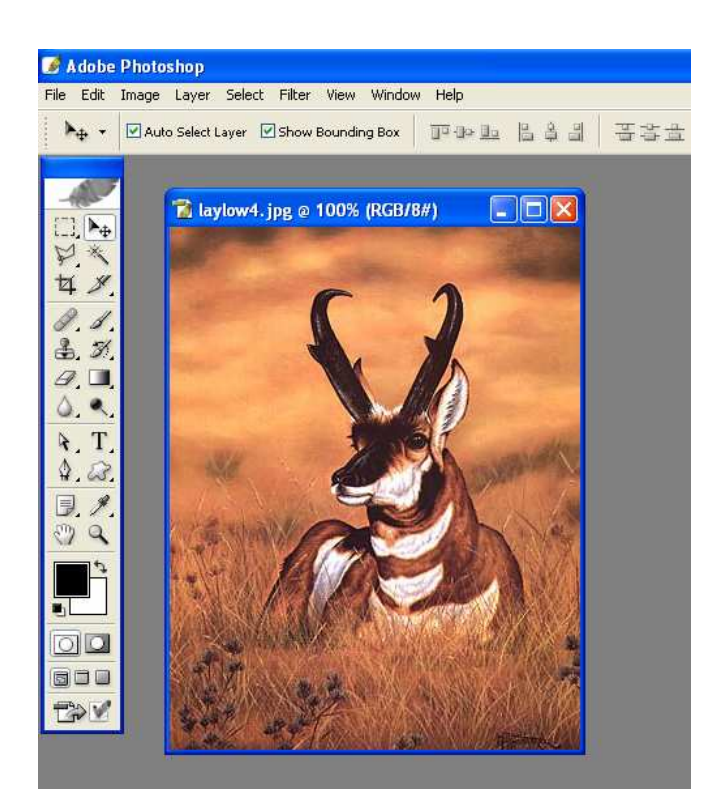

**ภาพที่ 5-5** แสดงการเปิดไฟล์ภาพที่ต้องการ

- 4. สร้างพื้นที่ในการออกแบบงาน โดยไปที่เมนู File → เลือกคำสั่ง New
- 5. กำหนดรูปแบบของไฟล์งาน
  - ขนาดของงานอยู่ที่ 500 X 500 pixels
  - โหมดสี RGB
  - ความละเอียดของภาพ 72 pixels/inch
  - พื้นหลังเป็นสีขาว
- 6. คลิกปุ่ม OK

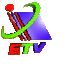

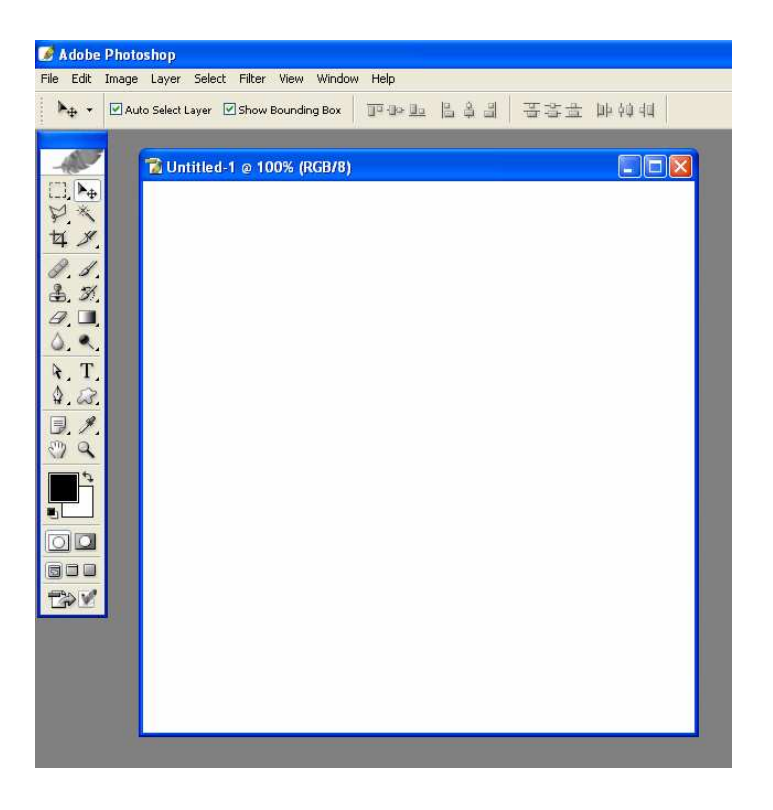

**ภาพที่ 5-6** แสดงการสร้างไฟล์เอกสารเพื่อออกแบบงานใหม่

- 7. ใช้เครื่องมือ Magnetic Lasso Tool เลือกรอบ ๆ บริเวณรูปกวาง
- 8. ใช้เครื่องมือ Move Tool ทำการย้ายพื้นที่ ที่ทำการเลือก แล้วลากมาวางในพื้นที่ ที่สร้างขึ้น

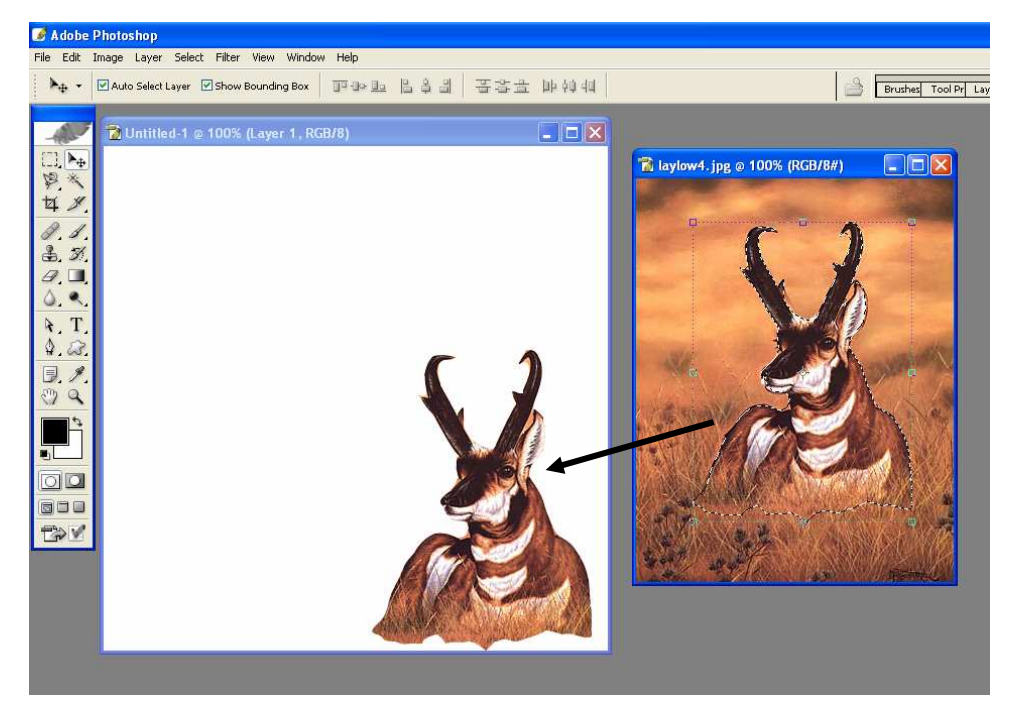

# **ภาพที่ 5-7** แสดงการเลือกพื้นที่ของภาพ และเคลื่อนย้าย

ใส่ Effect ให้กับภาพกวาง โดยไปที่เมนู Filter → เลือกคำสั่ง Artistic → เลือกคำสั่ง
 Cutout...

เพื่อใส่ Effect ในลักษณะของภาพศิลปะ

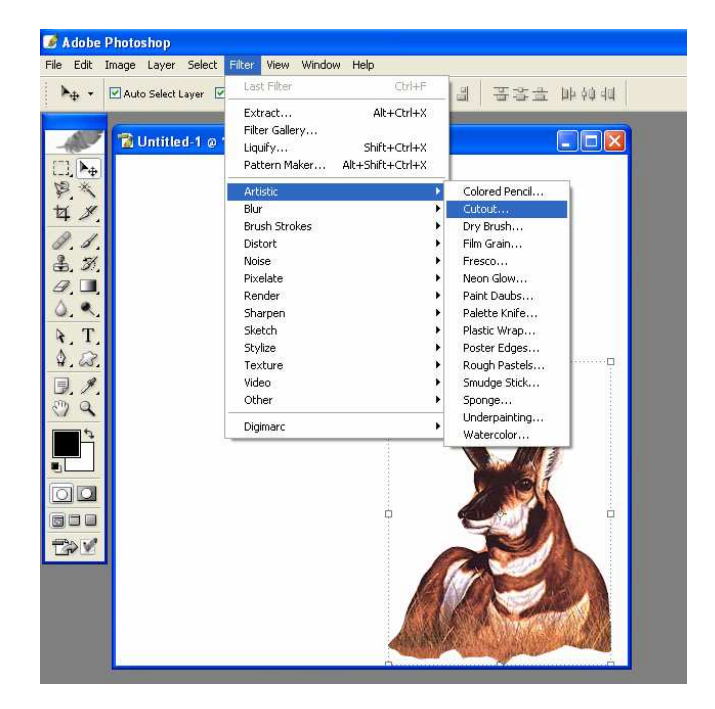

**ภาพที่ 5-8** แสดงการเลือกรูปแบบ Effect

- 10. ทำการกำหนดคุณสมบัติเพิ่มเติมของ Effect หรือเลือก Effect ใหม่ตามต้องการ
- 11. คลิกปุ่ม OK

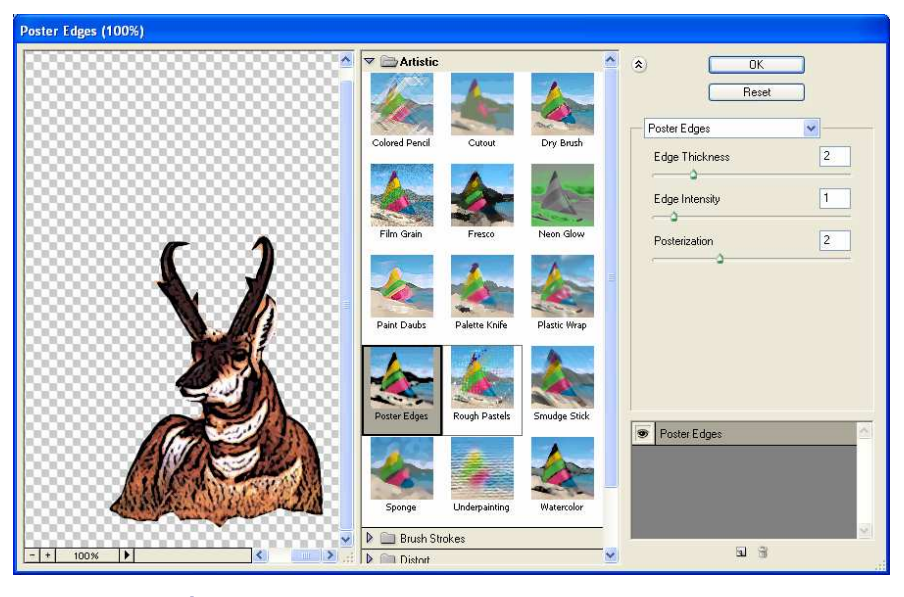

**ภาพที่ 5-9** แสดงการกำหนดคุณสมบัติเพิ่มเติมของ Effect

- \*
- 12. คลิกเลือกเลเยอร์ Background
- 13. คลิกเมนู Filter → เลือกคำสั่ง Render → เลือกคำสั่ง Lighting Effects...
   การใส่ Effect ในลักษณะของการเล่นกับแสง

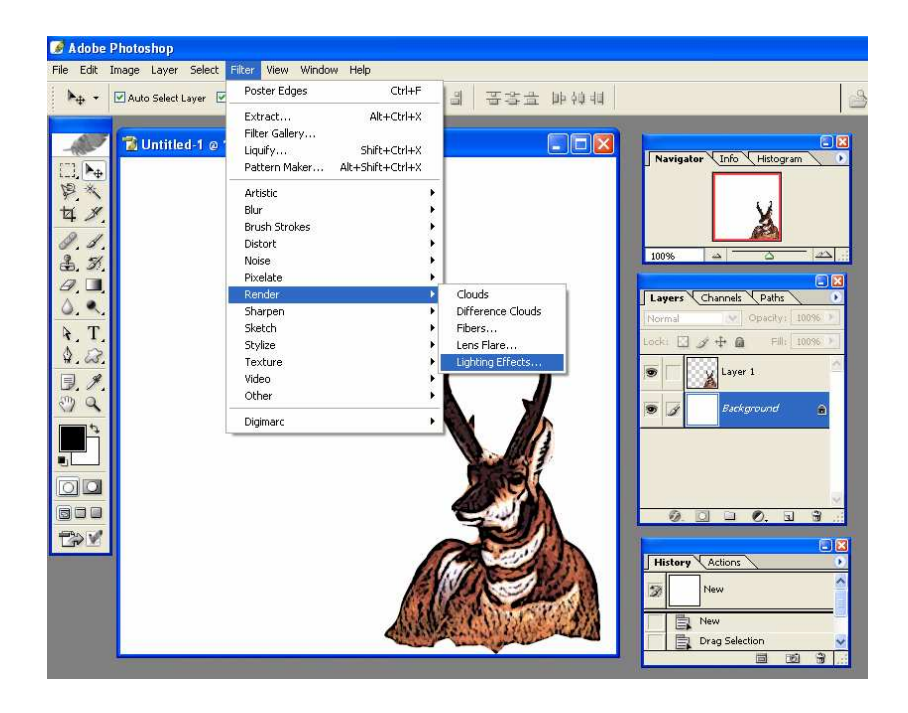

**ภาพที่ 5-10** แสดงการเลือกรูปแบบ Effect

- 14. เลือกรูปแบบเป็น Flashlight
- 15. คลิกปุ่ม OK

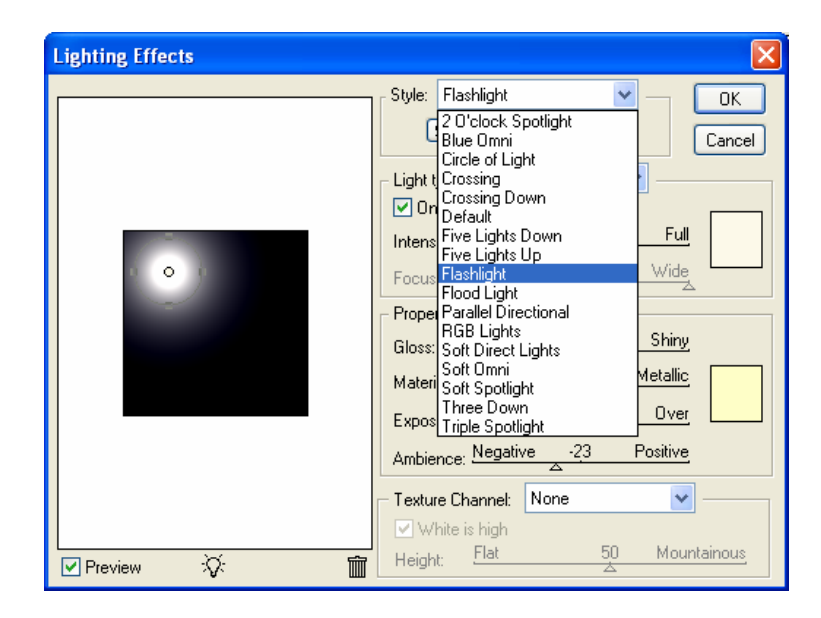

**ภาพที่ 5-11** แสดงการเลือกรูปแบบของ Effect ย่อยภายใน

### 16. ปรากฏภาพพื้นหลังในลักษณะของแสงตอนกลางคืนดังรูปด้านล่าง

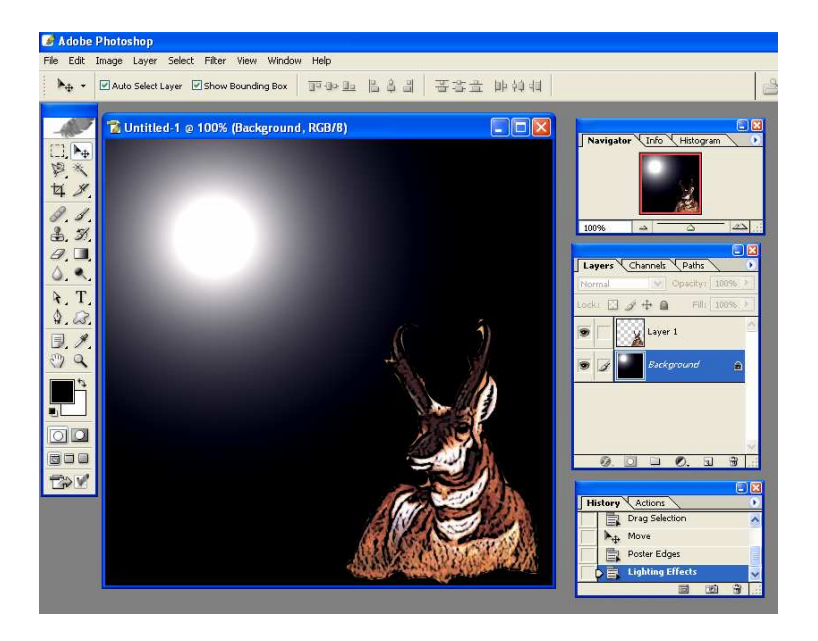

ภาพที่ 5-12 แสดงภาพหลังจากการใส่ Effect

- 17. ทำการสร้างเลเยอร์ใหม่โดยไปที่เมนู Layer → เลือกคำสั่ง New → เลือกคำสั่ง Layer
- 18. ตั้งชื่อเลเยอร์ใหม่ **>** คลิกปุ่ม OK
- 19. ใช้เครื่องมือ Brush Tool ระบายพื้นที่ด้านล่างในลักษณะของกอหญ้า

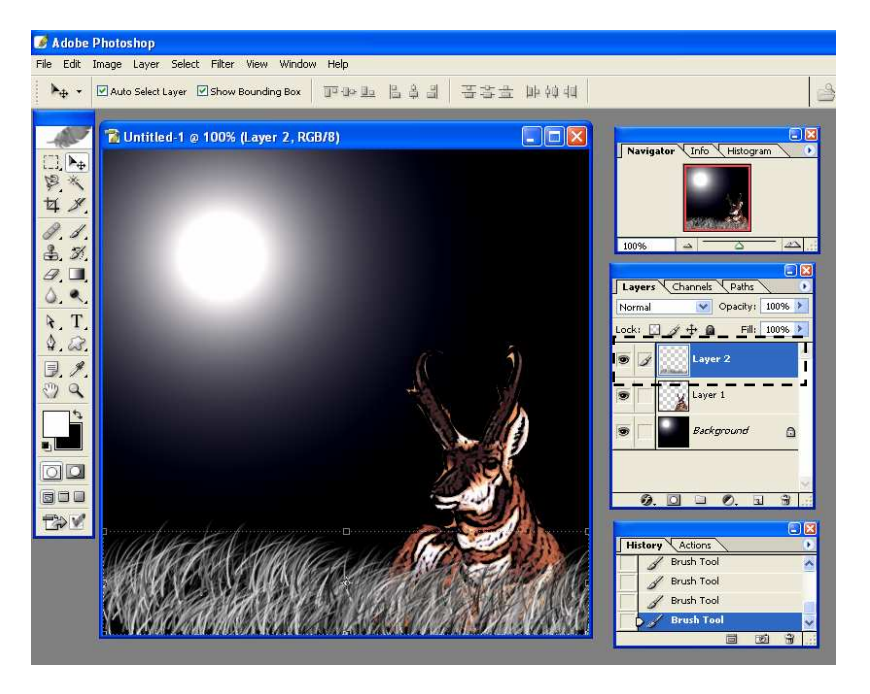

**ภาพที่ 5-13** แสดงการเพิ่มเลเยอร์

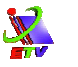

# 20. หมุนภาพที่ระบายให้ตั้งขึ้นเพื่อใส่ Effect

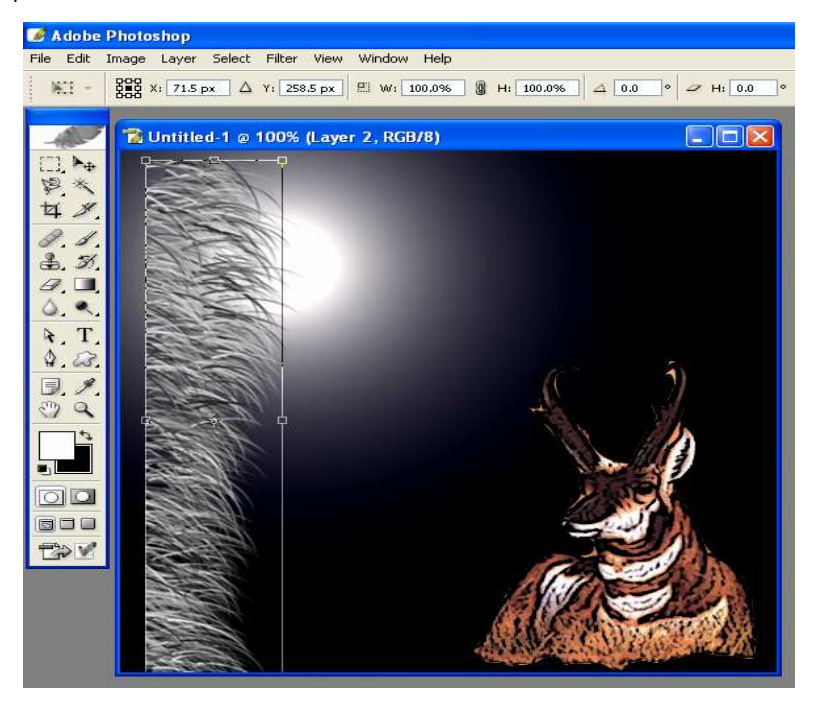

**ภาพที่ 5-14** แสดงการหมุนเลเยอร์

กำหนดลักษณะ Effect ให้เป็นเหมือนลมพัดวัตถุ
 โดยไปที่เมนู Filter → เลือกคำสั่ง Stylize → เลือกคำสั่ง Wind... (ใส่ประมาณ 2-3 ครั้ง)

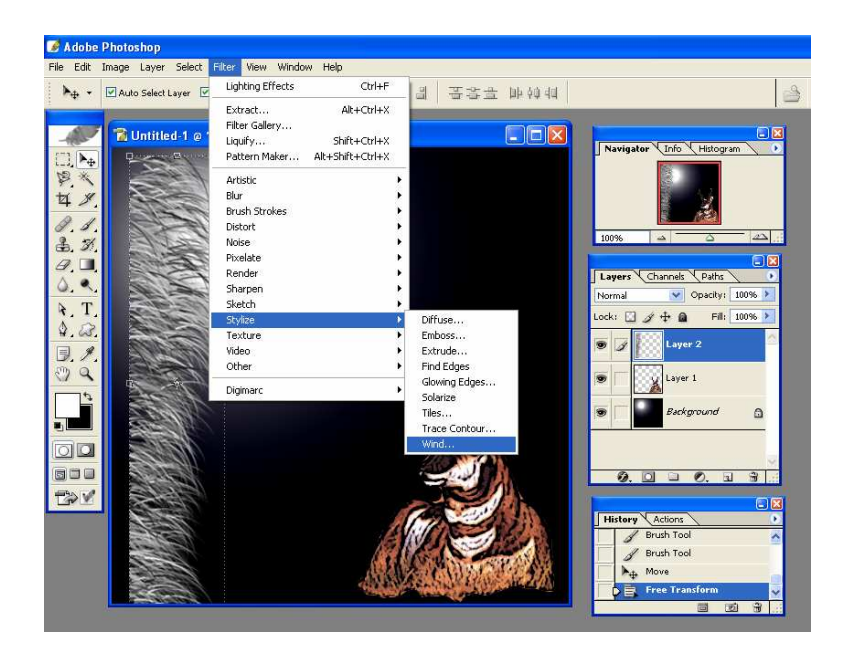

**ภาพที่ 5-15** แสดงการเลือกรูปแบบ Effect

### 22. กำหนดคุณสมบัติเพิ่มเติมของ Effect

- กำหนดชนิดของ Effect ที่ Method เป็นแบบ Wind
- กำหนดทิศทางของการเคลื่อนที่ ที่ Direction เป็นแบบ From the Left

| ลิกปุ่ม OK | Wind 🔀                   |
|------------|--------------------------|
|            | OK<br>Reset              |
|            | 33%                      |
|            | Method                   |
|            | <u> </u>                 |
|            | ○ Blast                  |
|            |                          |
|            | Direction                |
|            | O From the <u>R</u> ight |
|            | • From the Left          |
|            |                          |

ภาพที่ 5-16 แสดงการกำหนดคุณสมบัติเพิ่มเติมของ Effect

23. กำหนดลักษณะ Effect ให้เป็นเหมือนคลื่น โดยไปที่เมนู Filter → เลือกคำสั่ง Distort → เลือกคำสั่ง Ripple...

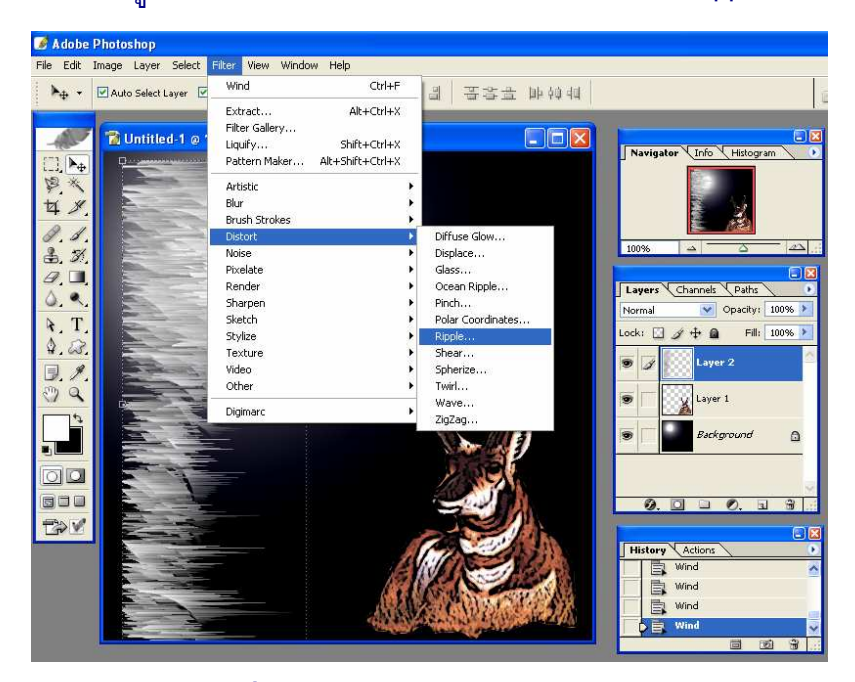

**ภาพที่ 5-17** แสดงการเลือกรูปแบบ Effect

### 24. กำหนดคุณสมบัติเพิ่มเติม

- Amount กำหนดลักษณะของการหยัก
- Size กำหนดขนาดของการหยัก

X

คลิกปุ่ม OK

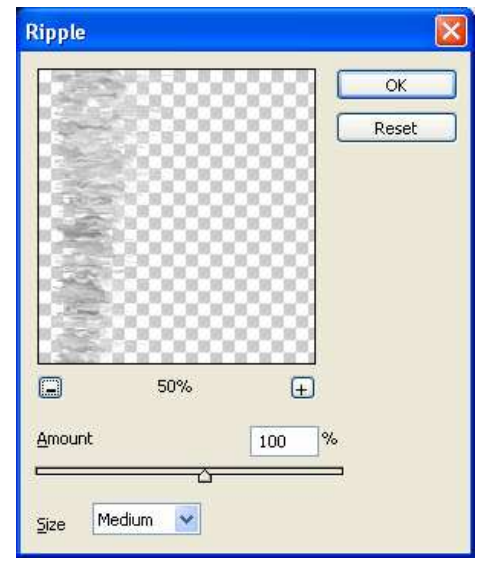

### **ภาพที่ 5-18** แสดงการกำหนดคุณสมบัติเพิ่มเติมของ Effect

25. หมุนเลเยอร์ที่ใส่ Effect กลับสู่แบบเดิม

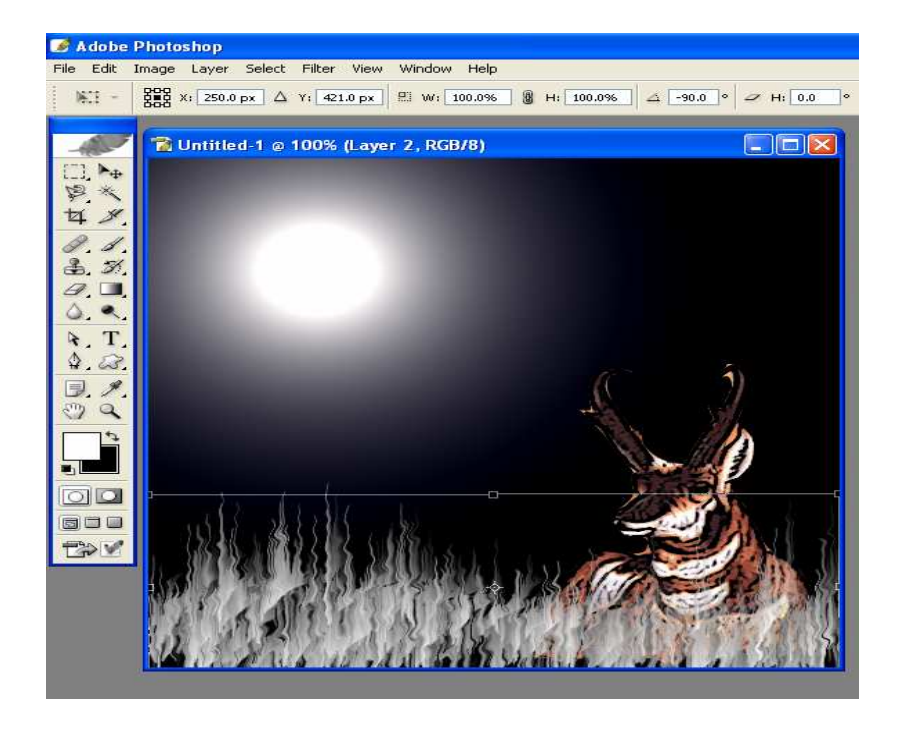

### **ภาพที่ 5-19** แสดงการหมุนภาพกลับ

26. ทำการเปลี่ยนโหมดสีของภาพในลักษณะของสีร้อนโดยมีรูปแบบดังนี้

เปลี่ยนโหมดสีเป็นโทนสีเทาโดยไปที่เมนู Image → เลือกคำสั่ง Mode →
 เลือกคำสั่ง Grayscale

| 🧭 A dobe     | Photoshop                                                        |                                              |
|--------------|------------------------------------------------------------------|----------------------------------------------|
| File Edit    | Image Layer Sele                                                 | t Filter View Window Help                    |
| <b>λ</b> ⊕ - | Mode                                                             | ▶ Bitmap<br>Gravestale ▶ 말 말 알 말 말 잘 말 봐 해 해 |
|              | Adjustments                                                      | Duotone                                      |
|              | Duplicate<br>Apply Image<br>Calculations                         | Indexed Color  ✓ RGB Color  CMYK Color       |
| 4 9          | Image Size<br>Canvas Size<br>Pixel Aspect Ratio<br>Rotate Canvas | Lab Color<br>Multichannel                    |
| 1.1.         |                                                                  | V 8 Bits/Channel     16 Bits/Channel         |
| A            | Crop<br>Trim                                                     | Color Table                                  |
| 0.0          | Reveal All                                                       | Assign Profile                               |
| <b>A</b> T   | Trap                                                             | Convert to Profile                           |
| 4.23         |                                                                  |                                              |
| 1. 1         |                                                                  | ( 1)                                         |
| 00           |                                                                  | -4                                           |
|              |                                                                  |                                              |

**ภาพที่ 5-20** แสดงการเปลี่ยนโหมดสีของภาพ

• ทำการรวมเลเยอร์ทั้งหมดเข้าด้วยกัน โดยคลิกที่ปุ่ม Flatten

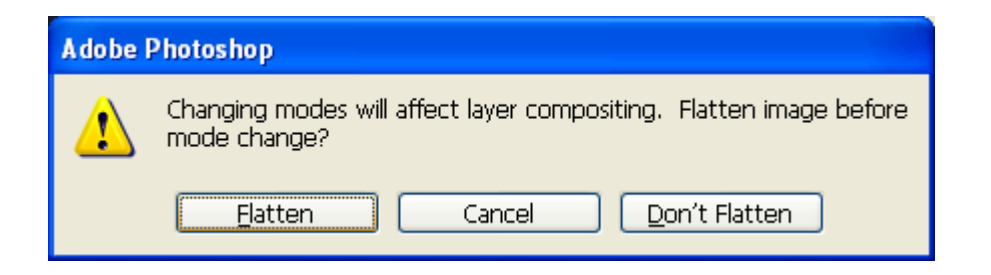

**ภาพที่ 5-21** แสดงหน้าต่างการรวมเลเยอร์

เปลี่ยนโหมดสี โดยไปที่เมนู Image → เลือกคำสั่ง Mode → เลือกคำสั่ง
 Indexed Color

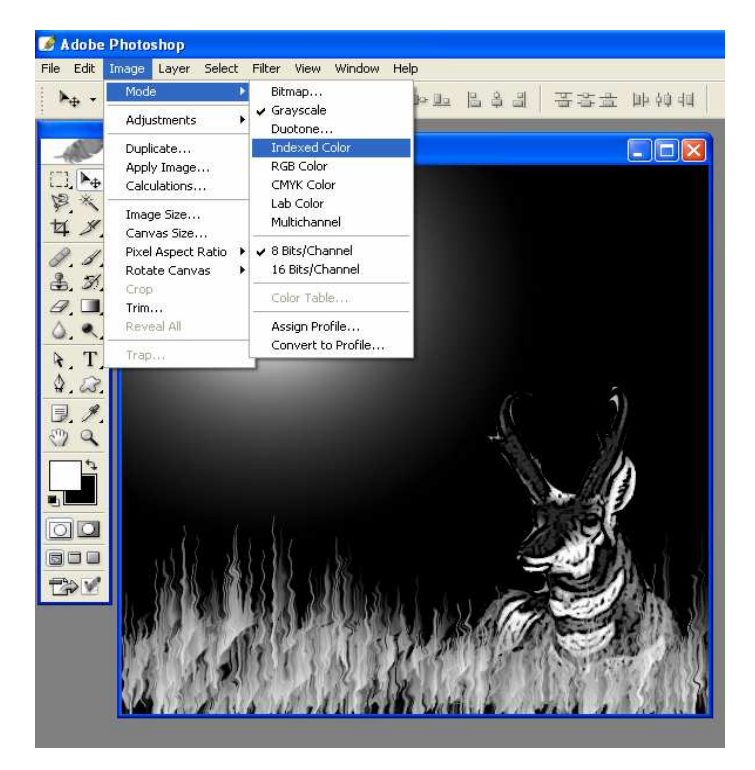

X

**ภาพที่ 5-22** แสดงการเปลี่ยนโหมดสีของภาพ

เปลี่ยนโหมดสี โดยไปที่เมนู Image → เลือกคำสั่ง Mode → เลือกคำสั่ง

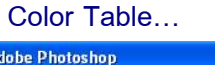

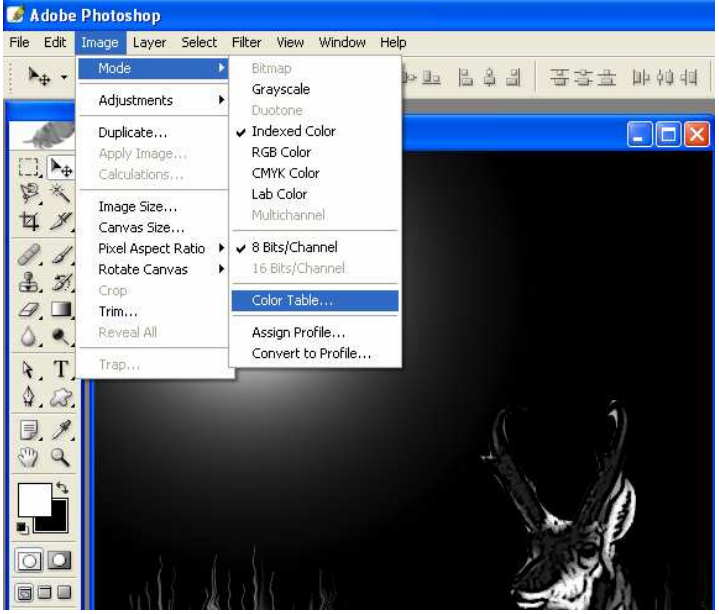

**ภาพที่ 5-23** แสดงการเปลี่ยนโหมดสีของภาพ

• เลือกรูปแบบจาก Table เป็น Black Body

#### คลิกปุ่ม OK

| Color T        | able                                                                       |  |  |  |  |              |  | ×         |
|----------------|----------------------------------------------------------------------------|--|--|--|--|--------------|--|-----------|
| <u>T</u> able: | Black Body                                                                 |  |  |  |  | ОК           |  |           |
|                | Custom                                                                     |  |  |  |  | Reset        |  |           |
|                | Black Body<br>Grayscale<br>Spectrum<br>System (Mac OS)<br>System (Windows) |  |  |  |  | Load<br>Save |  |           |
|                |                                                                            |  |  |  |  |              |  | ✓ Preview |
|                |                                                                            |  |  |  |  |              |  | *         |
|                |                                                                            |  |  |  |  |              |  |           |
|                |                                                                            |  |  |  |  |              |  |           |

### **ภาพที่ 5-24** แสดงการเลือกรูปแบบ Effect

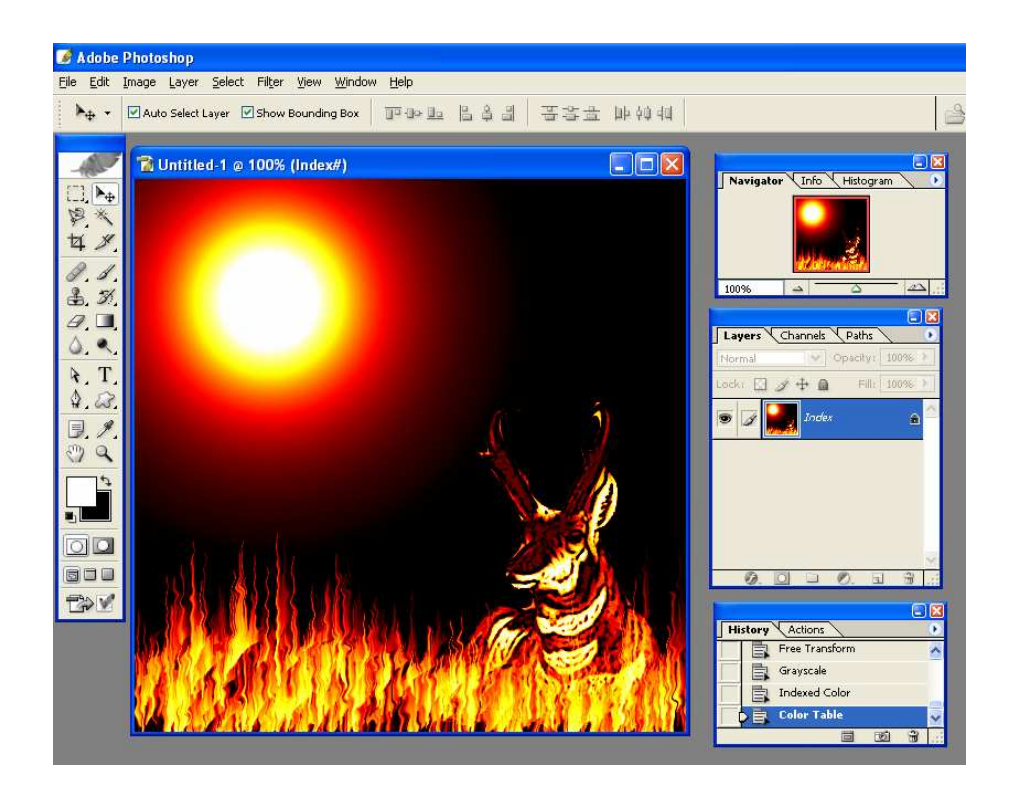

ภาพที่ 5-25 แสดงการรูปแบบหลังจากการตกแต่งด้วย Effect

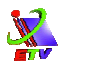

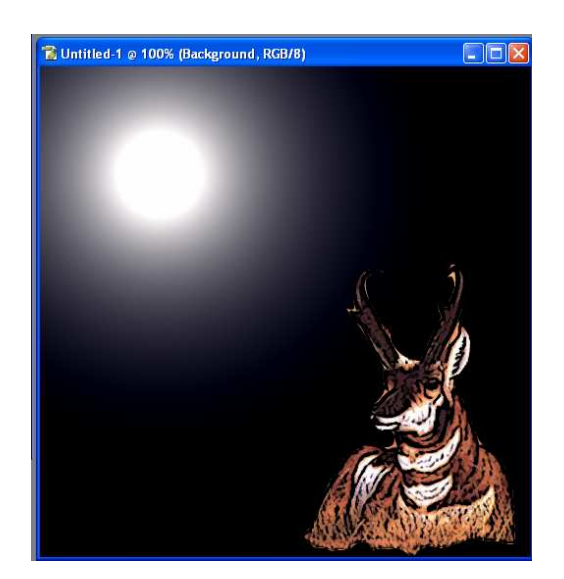

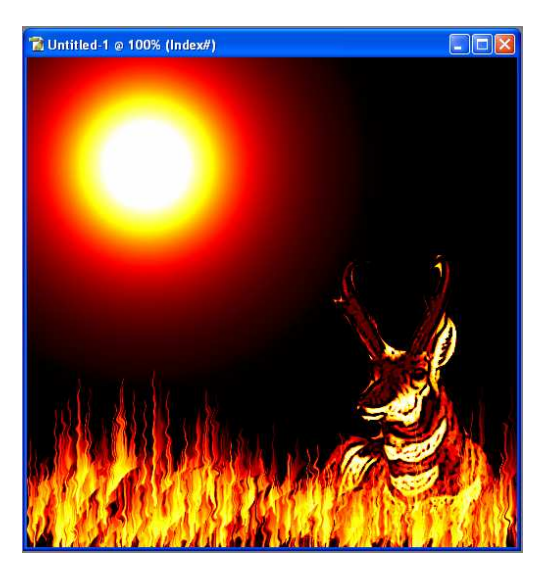

**ภาพที่ 5-26** แสดงการเปรียบเทียบภาพก่อนและหลังปรับแต่งด้วย Effect ชนิดต่าง ๆ